## Création de console personnalisée

- 1. Ajouter une délégation de contrôle sur le droit de changement de mot de passe sur l'OU souhaitée (Compta dans notre exemple)
- 2. Sur le client, installer les « Remote System Administration Tools » (RSAT)
- 3. Activer La fonctionnalité

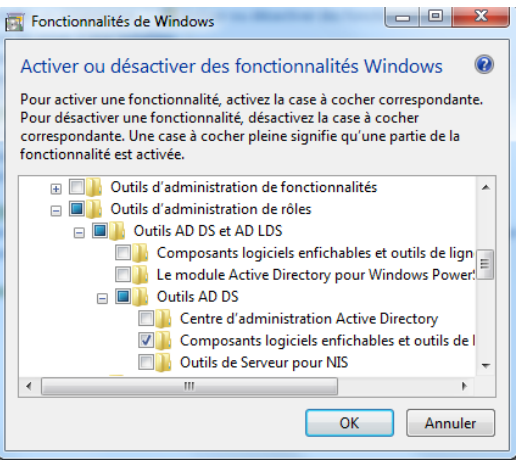

- 4. Sur le Client exécuter mmc.exe
- 5. Aller dans fichier puis « Ajouter/supprimer des composants logiciels enfichables »
- 6. Sélectionner « *Utilisateur et Ordinateur Active Directory* » puis cliquer sur Ajouter puis Ok.

| Composant logiciel enfi<br>Jeu de stratégie rés<br>Lien vers une adres | Fournisseur<br>Microsoft Cor<br>Microsoft Cor   |    |           | Racine de la console | iteurs Activ | Modifier les extensions Supprimer |
|------------------------------------------------------------------------|-------------------------------------------------|----|-----------|----------------------|--------------|-----------------------------------|
| Modèles de sécurité<br>Modification ADSI<br>Moniteur de sécurité       | Microsoft Cor<br>Microsoft Cor<br>Microsoft Cor |    |           |                      |              | Monter                            |
| Pare-feu Windows a<br>Planificateur de tâches<br>Services              | Microsoft Cor<br>Microsoft Cor<br>Microsoft Cor |    | Ajouter > |                      |              |                                   |
| Sites et services de compos                                            | Microsoft Cor<br>Microsoft Cor                  | 11 |           |                      |              |                                   |
|                                                                        | Microsoft Cor                                   | Ŧ  |           | •                    | 4            | Avancé                            |

- 7. Développer la console jusqu'à l'OU souhaitée (compta dans cet exemple)
- 8. Passer en mode fenêtré :

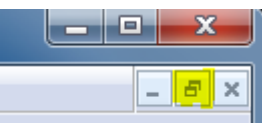

- 9. Faire un clic droit sur l'OU souhaitée puis choisir « Nouvelle fenêtre à partir d'ici »
- 10. Fermer la fenêtre en arrière-plan (Celle ou on voit tout Active Directory)
- 11. Sur la fenêtre restante, faire un clic droit sur l'OU compta puis choisir « <u>Nouvelle vue de la</u> <u>liste des taches</u> »

- 12. Un assistant est lancé, suivre les différentes fenêtres en laissant (pour le moment) les options par défaut
- 13. A l'assistant nouvelle tâche,
  - a. Choisir « <u>commande de menu</u> »
  - b. Sélectionner un utilisateur (pour une commande de changement de mot de passe)
  - c. Sélectionner la commande « *Réinitialiser le mot de passe* »
  - d. Définir un nom et une icône pour la tâche et terminer
- 14. Se rendre dans le menu Affichage, puis personnaliser
  - a. Décocher tout sauf « Arborescence de la console »
- 15. Se rendre dans Fichier puis Options
  - a. Changer le mode de console en « Mode Utilisateur Accès limité, fenêtre unique »
  - b. Cocher la case « *Ne pas enregistrer les modification apportées à cette console* »
  - c. Décocher la case « Autoriser l'utilisateur à personnaliser les vues »
  - d. Appliquer Ok
- 16. Enregistrer la console avec un nom explicite